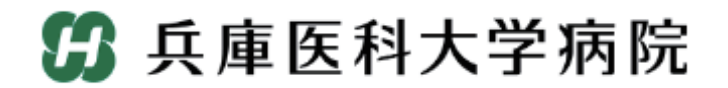

## インターネット予約ご利用マニュアル (連携施設向け)

兵庫医科大学病院では地域の連携施設様からの患者様の紹介を インターネット予約システムで受け付けています。 ※当システムのご利用は下記の予約システム専用ページからログインして下さい

予約システム専用アドレス(URL)

#### https://www3.e-renkei.com/hospital/hyo-med/login.php

※上記ページへは兵庫医科大学病院ホームページからもリンクしています。

兵庫医科大学病院 医療支援センター

〒663-8501 兵庫県西宮市武庫川町1-1 TEL 0798-45-6111(代表)

# 目 次

| 診療科目と担当医師の選択    | P1 |
|-----------------|----|
| 予約日時の選択         | P2 |
| 予約情報の入力         | Ρ3 |
| 予約票の印刷          | Ρ4 |
| 予約の内容確認         | Ρ5 |
| 予約の取消(キャンセル)・変更 | P6 |

#### ※画面の内容は現状と異なる場合があります。

①下記ページにアクセスして、当院が発行した「医療機関 ID」「パスワード」を使ってログインします。

| ・連携     ・連携     ・運携     ・ご連携     ・ご連携     ・ご連携     ・ご連携     ・ご連携     ・ご連携     ・ご連携     ・ご連携     ・ご連携     ・ご連携     ・ご連携     ・・・・・・・・・・・・・・・・・・・・・・・・・・・・・・・・・・・・ |  |
|----------------------------------------------------------------------------------------------------|--|
| ※本システムは医療機関専用です。患者さんはご利用できません。                                                                                                    |  |
| 医療機関ID 医療機関 ID を入力   パスワード パスワードを入力                                                                                                    |  |
| 兵庫医科大学病院<br>〒663-8501 兵庫県西宮市武庫川町1-1<br>0798-45-6111(代表)                                                                                                    |  |

https://www3.e-renkei.com/hospital/hyo-med/login.php

②「診療科目」を選んで→「担当医」を選択します。

|       |      | 🕼 兵庫医科ス                         | 大学病院                        |                      |              |    | インターネッ | [ ログァウト<br>リト紹介予約システム |
|-------|------|---------------------------------|-----------------------------|----------------------|--------------|----|--------|-----------------------|
|       |      | トスメディカルクリニッ<br>初診予約を希望する        | ク様<br>診療科目(医師名)をさ           | お選び下さい。              |              |    |        | <b>マイペー</b> ∋         |
| 1. 診療 | 科目を選 | <mark>沢 消化管内科</mark><br>(1号館3F) | <b>消化管内</b> 和<br>(IBD) (1号的 | 科<br><sup>館2F)</sup> | り分泌・代謝<br>り科 | 中皮 | ア種センター | 血液内科                  |
|       |      | 小児外科                            | 上部消化管线                      | 外科 下部消               | 化管外科         | 炎症 | 性腸疾患外科 | 心臓血管外科                |
|       |      | 呼吸器外科                           | 皮膚科                         | 形                    | <b>龙外</b> 科  | 歯  | 科口腔外科  | 呼吸器内科                 |
|       |      | 腎・透析科                           | 肥満症センク                      | 9-                   | -            |    | _      | _                     |
|       |      | 消化管内科 (1号                       | 号館3F)                       |                      |              |    |        |                       |
|       |      | 月                               | 火                           | 水                    | *            |    | 金      | ±                     |
| 2. 担当 | 医師を選 | 沢 奥川 🌔                          | 福井                          | 福井                   | 新﨑           |    | 富田     | 戎谷                    |
|       |      | 森下                              | 江田                          | 森下                   | 奥川           |    | 北山     | 今村                    |
|       |      | 戎谷                              | 中西                          | 清                    | 北山           |    | 中井     | _                     |
|       |      | 二重野                             | 吉本                          | 三重野                  | 江田           |    | 清      | _                     |

※特に指定医師がない場合は〔指定なし〕を選んで下さい。

※診療科目によってはインターネット予約に対応していない科目もございますのでご了承ください。

#### 予約日時の選択

③「カレンダー / タイムテーブル」から予約日時を選択します。

| 第 兵 日   | 車医利<br><sup>科(1号館</sup> | <b>斗大学</b>    | ≌病院     | ļ       |         | (日本日本) 2- | 129-    | ログァゥト         |      |
|---------|-------------------------|---------------|---------|---------|---------|-----------|---------|---------------|------|
| トスメディカ  | りルクリコ                   | ニッ <b>ク</b> 様 |         |         |         |           |         | HOME マイページ    |      |
|         |                         |               |         |         |         |           | 2024년   | F4月15日(月)1501 |      |
| ●予約日    | 時を選択                    | <b>Rして下</b> る | さい。     |         |         |           |         | / 直近で予約可能なE   | Jの 🔨 |
| カレン     | ノダー                     | ]             |         |         |         |           | タイムテーブル | タイムテーブルが引     | 気    |
|         |                         | 2             | 2024年4月 | ∃ →     |         |           | 2024年4月 | 123日 (火) →    |      |
| B       | 月                       | 火             | 水       | 木       | 金       | ±         | 予約時間    | 予約            |      |
|         | 1 *                     | 2 *           | 3       | 4       | 5<br>*  | 6<br>*    | 9:30    | 予約            |      |
| 7<br>休  | 8<br>*                  | 9<br>*        | 10<br>* | 11<br>* | 12<br>* | 13<br>休   | 10:00   |               |      |
| 14<br>休 | 15<br>*                 | 16<br>*       | 17      | 18      | 19      | 20        | 10:30   |               |      |
| 21<br>休 | 22                      | 23            | 24      | 25      | 26      | 27<br>休   | 10.30   | 1.4.1         |      |
| 28<br>休 | 29<br>休                 | 30<br>O       |         |         |         |           |         |               |      |
|         |                         | 2             |         | ,<br>月  |         |           |         |               |      |
| B       | 月                       | 火             | 水       | 木       | 金       | ±         |         |               |      |
|         |                         |               | 1       | 2       | 3<br>休  | 4<br>休    |         |               |      |
| 5<br>休  | 6<br>休                  | 7<br>0        | 8       | 9       | 10      | 11<br>休   |         |               |      |
| 12<br>休 | 13                      | 14<br>0       | 15      | 16<br>_ | 17      | 18        |         |               |      |
| 19      | 20                      | 21            | 22      | 23      | 24      | 25        |         |               |      |

※診療科目(担当医)を選ぶと予約可能な直近日のタイムテーブルが表示されます。

④予約日時が決まったら「予約|ボタンをクリックします。 予約日を移動 ← 2024年5月14日(火) 2024年4月 →  $\rightarrow$ H 月 火 木 金 予約時間 水 ± 予約 1 2 \* 3 4 \* 5 \* 6 9:30 予約 8 9 10 11 12 13 休 /休 10:00 予約 17 18 19 20 14 休 15 16 10:30 予約 22 23 0 24 25 26 「予約」ボタンをクリック 2024年5月 月 H 水 木 ± 2 1 8 9 10 15 16 17 18 13 20 22 23 24 21 O 27 29 30 31 28 O

※直近日が患者さんのご都合がつかない場合は左のカレンダーで〇の予約可能日をクリックして タイムテーブルを移動して下さい。

## 予約情報の入力

④患者に関する紹介内容を入力します。

|         | 🕼 兵庫医科大学病院     | ログァゥト<br>インターネット紹介予約システム |
|---------|----------------|--------------------------|
|         | ヽスメディカルクリニック様  | HOME マイページ               |
|         | ●予約情報を入力して下さい。 |                          |
|         | *印は必須です。       |                          |
|         | 予約日時           | 2024年5月14日(火)10時00分      |
|         | 紹介元施設          | トスメディカルクリニック             |
|         | 予約項目           | 消化管内科(1号館3F)(福井 広一)      |
|         | 患者氏名 *         | 武庫川 華子                   |
|         | 患者氏名(力ナ) *     | ムコガワ ハナコ                 |
|         | 生年月日 *         | 2009年/平成21年 		 月 4 	 日   |
|         | 患者性別 *         | ○ 男性 ◉ 女性                |
|         | 患者郵便番号 *       | 663-8501 住所自動入力          |
|         | 患者住所(都道府県) *   | 兵庫県                      |
|         | 患者住所(市区郡以降) *  | 西宮市武庫川町                  |
|         | 電話連絡先 *        | 0798-12-3456             |
|         | 緊急連絡先 *        | 090-123-456              |
|         | 社会保険証番号        |                          |
| 送信」ボタンな | を知分元送師名        | 西宮太郎                     |
|         | 患者番号           |                          |
|         |                | 送信 リセット                  |

#### ※「\*」印は必須項目です。必ず入力してください。

⑤以上で予約完了です。

| 予約日時        | 2024年5月14日(火)10時00分 |
|-------------|---------------------|
| 紹介元施設       | トスメディカルクリニック        |
| 予約項目        | 消化管内科(1号館3F)(福井 広一) |
| 患者氏名        | 武庫川 華子              |
| 患者氏名(カナ)    | ムコガワ ハナコ            |
| 生年月日        | 2009年/平成21年 4月4日    |
| 患者性別        | 女性                  |
| 患者郵便番号      | 663-8501            |
| 患者住所(都道府県)  | 兵庫県                 |
| 患者住所(市区郡以降) | 西宮市武庫川町             |
| 電話連絡先       | 0798-12-3456        |
| 緊急連絡先       | 090-123-456         |
| 社会保険証番号     |                     |
| 紹介元医師名      | 西宮 太郎               |
| 患者番号        |                     |

### 予約票の印刷

⑥予約が完了したら「予約票」を印刷して下さい。

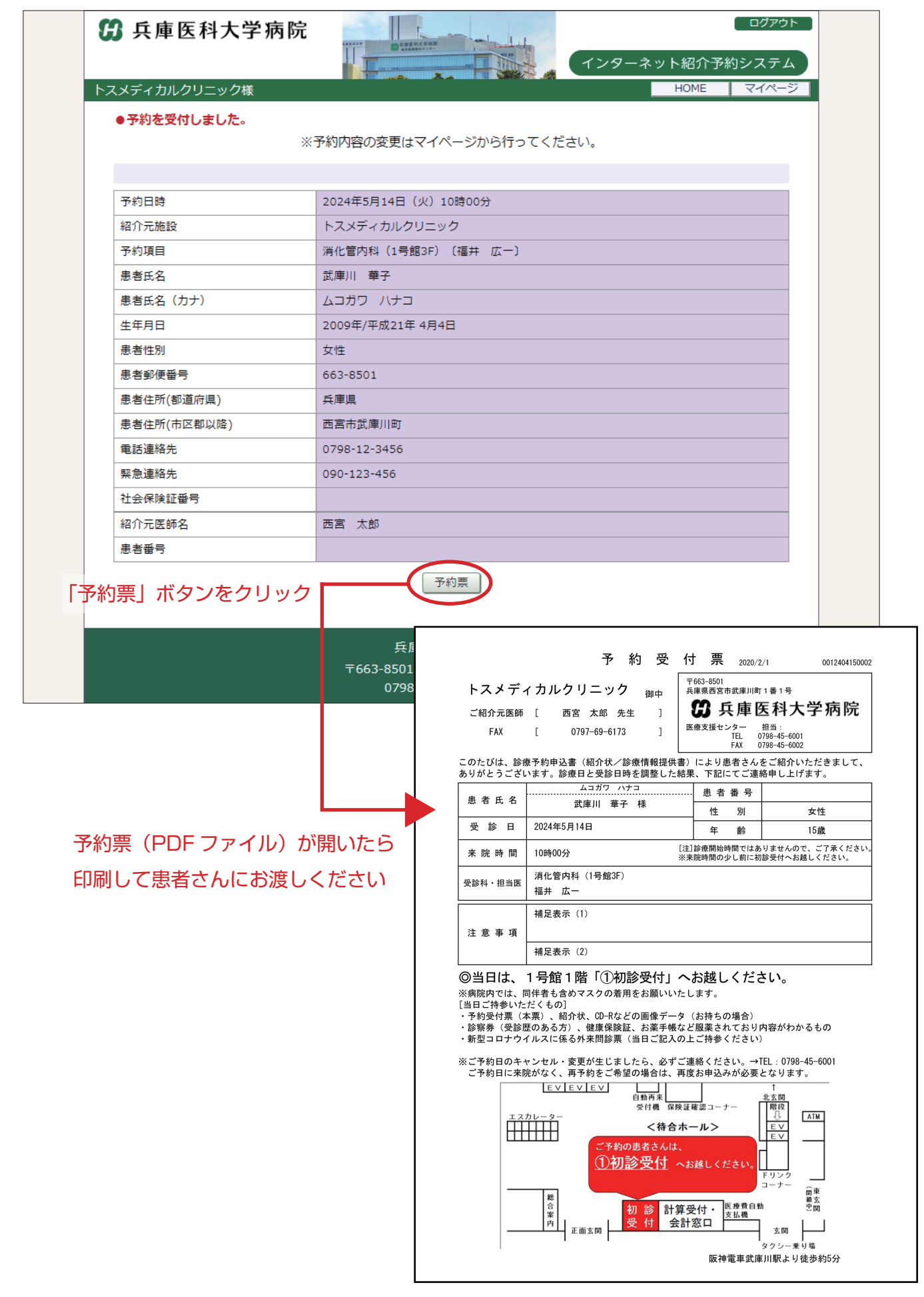

※画面の内容は現状と異なる場合がございます。

#### 予約の確認(マイページ)

①予約の確認や予約票の再印刷はマイページから行います。

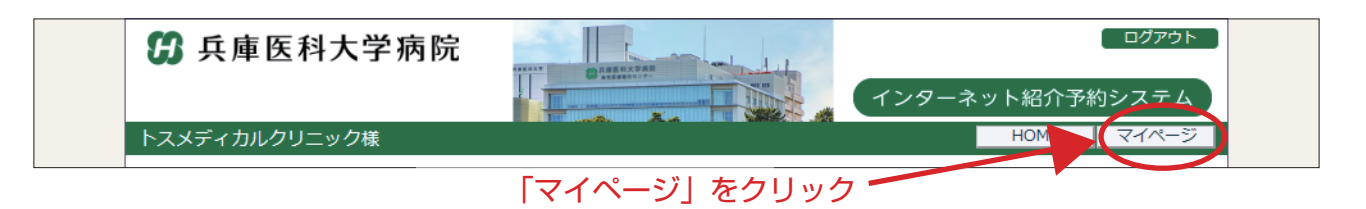

②マイページを開いたら「現在の予約」ページで「予約日時」をクリックします。

|       |     |   | マイページ            |                           |        |      |
|-------|-----|---|------------------|---------------------------|--------|------|
| 「予約E  | 時」を | シ | リック              | 更新 過去の予約 登録情報             |        |      |
| - I - |     |   | 現在の予約            |                           |        |      |
|       |     |   | ※予約日時をクリックす      | ると予約情報の確認が出来ます。           |        |      |
|       |     |   | ▼ 予約日時           | 診療科目                      | 患者氏名   | 予約票  |
|       |     |   | 2024/05/14 10:00 | 消化管内科(1号館3F)(福井 広一)       | 武庫川 華子 | 印刷 * |
|       |     |   | 2024/05/07 11:00 | 消化管内科(IBD)(1号館2F)(上小鶴 孝二) | 久寿川 成男 | 印刷 * |
|       |     |   |                  |                           |        |      |

③「予約内容の確認」や「予約票」の再印刷が出来ます。

| スメディカルクリニック様 |                     | HOME マイページ |
|--------------|---------------------|------------|
| ●予約内容確認      |                     |            |
| 予約日時         | 2024年5月14日(火)10時00分 |            |
| 紹介元施設        | トスメディカルクリニック        |            |
| 予約項目         | 消化管内科(1号館3F)(福井 広一) |            |
| 患者氏名         | 武庫川 華子              |            |
| 患者氏名(カナ)     | ムコガワ ハナコ            |            |
| 生年月日         | 2009年/平成21年 4月4日    |            |
| 患者性別         | 女性                  |            |
| 患者郵便番号       | 663-8501            |            |
| 患者住所(都道府県)   | 兵庫県                 |            |
| 患者住所(市区郡以降)  | 西宮市武庫川町             |            |
| 電話連絡先        | 0798-12-3456        |            |
| 緊急連絡先        | 090-123-456         |            |
| 社会保険証番号      |                     |            |
| 紹介元医師名       | 西宮 太郎               |            |
| 患者番号         |                     |            |

予約の取消(キャンセル)や変更はネットからは出来ません。 予約の取消や変更は「医療支援センター」までご連絡下さい。

> 兵庫医科大学病院 医療支援センター TEL:0798-45-6001 《受付日時》 月~金曜 8:30 ~ 19:00 土曜(第 3)8:30 ~ 16:45